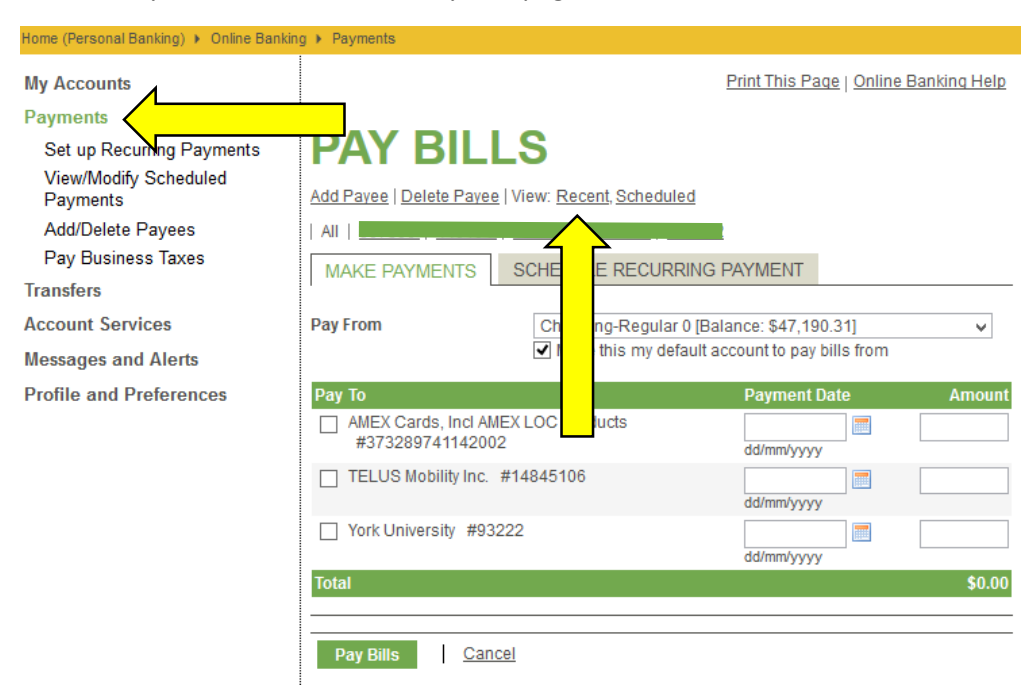

Click on Payments and under the Pay Bills page, next to "View" click on "Recent"

## Select an appropriate Date Range

| My Accounts                              | Print This Page   Online Banking Help                                                                                                    |  |  |  |  |
|------------------------------------------|----------------------------------------------------------------------------------------------------|--|--|--|--|
| View Account Activity<br>Rename Accounts | ΑCCOUNT ACTIVITY                                                                                                    |  |  |  |  |
| View e-Statements                        |                                                                                                    |  |  |  |  |
| View e-Documents                         | You can view your Account Activity for a specific account, or for all accounts, for a given period.<br>You can also download the transactions in a number of popular formats. Click on Help for |  |  |  |  |
| Payments                                 | further information.                                                                                                    |  |  |  |  |
| Transfers                                | Soarah Account Activity                                                                                                    |  |  |  |  |
| Account Services                         | Search Account Activity                                                                                                    |  |  |  |  |
| Messages and Alerts                      | Account All Accounts                                                                                                    |  |  |  |  |
| Profile and Preferences                  |                                                                                                    |  |  |  |  |
| intuit.<br>TurboTax.                     | Date Range From 25/02/2015 To 12/03/2015 dd/mm/yyyy     dd/mm/yyyy                                                                                                    |  |  |  |  |
|                                          | O Monthly March 2015 v                                                                                                    |  |  |  |  |
|                                          |                                                                                                    |  |  |  |  |
| Guides you                               | Show bill payments only                                                                                                    |  |  |  |  |
| to your                                  | Format On screen with details                                                                                                    |  |  |  |  |
| maximum                                  | Search                                                                                                    |  |  |  |  |
| reitind.                                 |                                                                                                    |  |  |  |  |

Under Advanced Options, for the drop-down box for Show, select "search by description" and enter "bill"

| Rename Accounts<br>View e-Statements<br>View e-Documents<br>Payments<br>Transfers | ACCOUNT ACTIVITY<br>You can view your Account Activity for a specific account, or for all accounts, for a given period.<br>You can also download the transactions in a number of popular formats. Click on Help for<br>further information. |                 |               |             |  |                         |
|-----------------------------------------------------------------------------------|----------------------------------------------------------------------------------------------------|-----------------|---------------|-------------|--|-------------------------|
| Search Account Activity                                                           |                                                                                                    |                 |               |             |  |                         |
| Account Services Account All Accounts                                             |                                                                                                    |                 |               |             |  |                         |
|                                                                                   |                                                                                                    |                 |               |             |  | Profile and Preferences |
|                                                                                   | Date Range From 25/01/2014 To 12/03/2015 dd/mm/yyyy                                                                                                    |                 |               |             |  |                         |
| intuit.                                                                           | O Monthly March 2015 V                                                                                                    |                 |               |             |  |                         |
| Turbolax.                                                                         |                                                                                                    |                 |               |             |  |                         |
| Guides you Show search by description v bill                                      |                                                                                                    |                 |               |             |  |                         |
| to your                                                                           | to your Format On screen with details                                                                                                    |                 |               |             |  |                         |
| maximum<br>refund,                                                                | Search                                                                                                    |                 |               |             |  |                         |
| quaranteed                                                                        | Date Range: 25/01/2014 - 12/03/2015 March 12, 2015                                                                                                    |                 |               |             |  |                         |
| guaranteeu                                                                        | CHEQUING-REGULAR 0                                                                                                    |                 |               |             |  |                         |
| Save 20%                                                                          | Date Description                                                                                                    | <u>Credits</u>  | <u>Debits</u> | Balance     |  |                         |
|                                                                                   | 11-Mar-2015 Bill Payment AMEX<br>Incl AMEX LOC Pro                                                                                                    | Cards,<br>ducts | -\$120.00     | \$47,190.31 |  |                         |
|                                                                                   | Confirmation # 418                                                                                                    | 314             |               |             |  |                         |
|                                                                                   | 09-Mar-2015 Bill Payment AMEX<br>Incl AMEX LOC Proc                                                                                                    | Cards,<br>ducts | -\$120.00     | \$49,055.31 |  |                         |
|                                                                                   | Completed By<br>Confirmation # 418                                                                                                    | 884             |               |             |  |                         |
|                                                                                   | 15-Aug-2014 Bill Payment                                                                                                    | 95942           | -\$500.00     | \$1,856.58  |  |                         |
|                                                                                   | 13-Aug-2014 Bill Payment Reference Number                                                                                                    | 91406           | -\$1,000.00   | \$428.09    |  |                         |

01-Aug-2014 Bill Payment AMEX BANK OF CAN- AMERICAN EXP

-\$10.00

\$526.04